# Jak założyć konto w Praca.gov.pl - instrukcja

Autor: Dorota Wojtala Data publikacji: 25.03.2020

Praca.gov.pl to portal Ministerstwa Rodziny, Pracy i Polityki Społecznej umożliwiający urzędom pracy świadczenie usług drogą elektroniczną. Po założeniu konta użytkownik ma możliwość zalogowania się i uzyskania dostępu do usług oraz zasobów oferowanych przez moduł praca.gov.pl.

## 1. Aby założyć konto w portalu Praca.gov.pl należy przejść na stronę: www.praca.gov.pl i wybrać Rejestracja konta

Rejestracja bez wychodzenia z domu wymaga posiadania kwalifikowanego podpisu elektronicznego lub Profilu Zaufanego - instrukcja jak założyć Profil Zaufany dostępna na radom.praca.gov.pl.

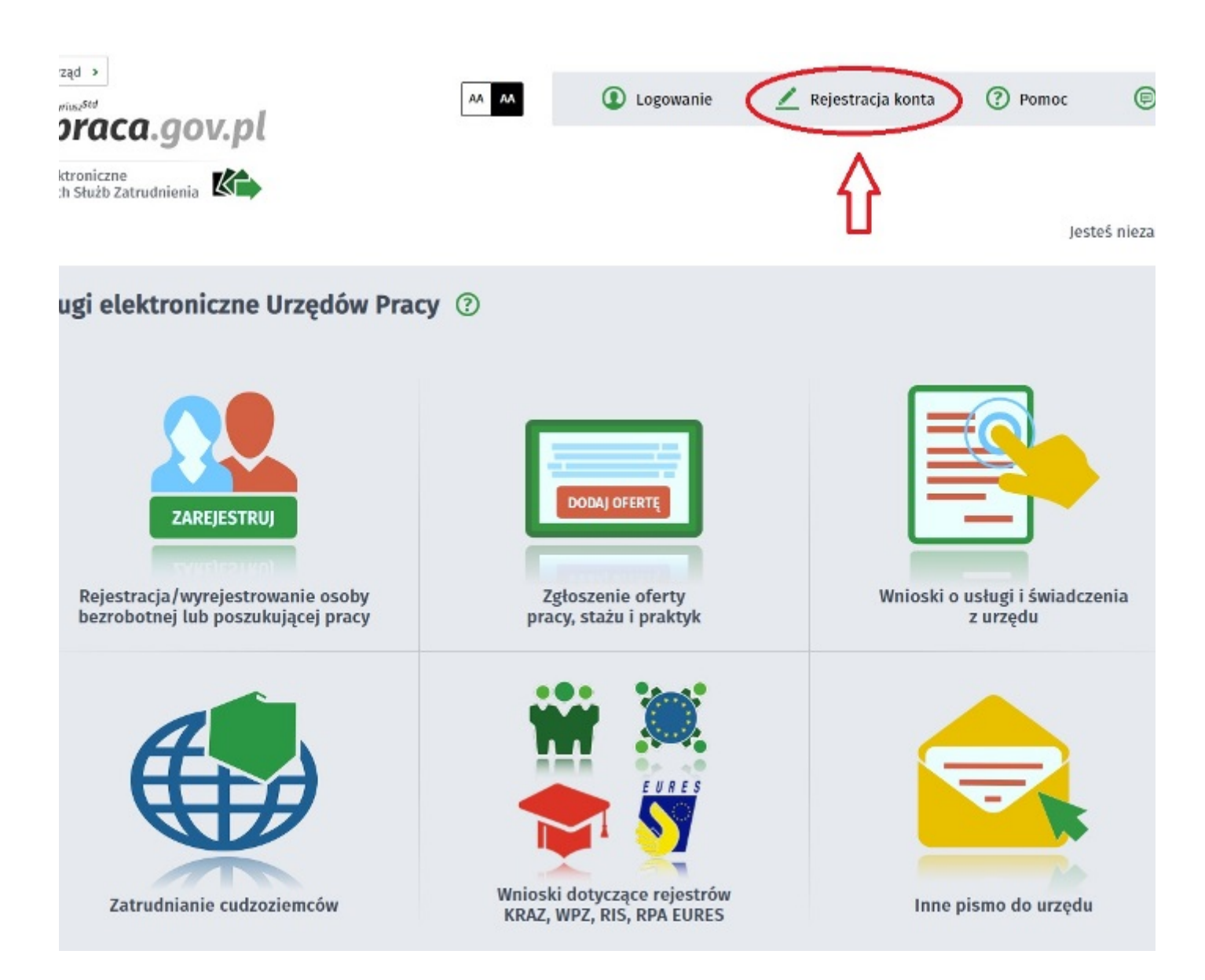

## 2. Wybieramy metodę rejestracji konta

Jeśli posiadamy Profil Zaufany wybieramy: Rejestruj konto i zweryfikuj przez login.gov.pl.

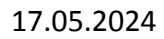

#### Jak założyć konto w Praca.gov.pl - instrukcja

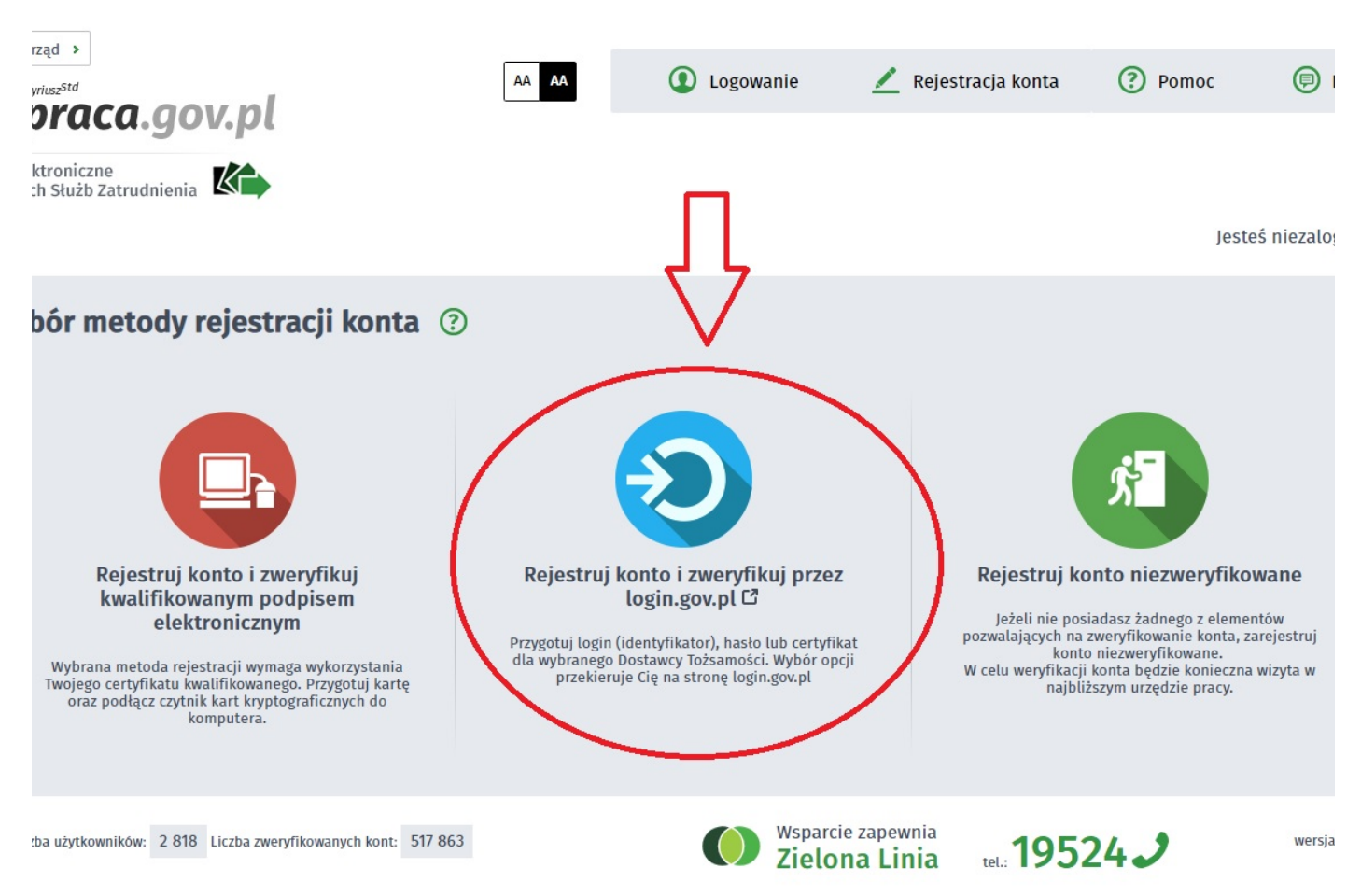

#### 3. Uzupełniamy formularz rejestracyjny

Wszystkie pola oznaczone gwiazdką muszą być wypełnione w celu popranego zakończenia rejestracji konta.

#### 17.05.2024

| racja profilu zweryfikowanego                                                                                                    |                                                                                                    |                  |                                    |                                                                                                    |  |
|----------------------------------------------------------------------------------------------------|----------------------------------------------------------------------------------------------------|------------------|------------------------------------|----------------------------------------------------------------------------------------------------|--|
| e osobowe                                                                                                    |                                                                                                    |                  |                                    |                                                                                                    |  |
| rowadź swoje dane osobow<br>!i posiadasz obywatelstwo<br>!i jesteś cudzoziemcem, mo<br>ecej informacji przeczytaj w                                                                                                    | ve.<br>polskie, konieczne jest podanie numer<br>ożesz wprowadzić PESEL albo PNO albo<br>r <u>pomocy</u> | ru PES<br>o inny | EL.<br>identyfikator.              |                                                                                                    |  |
| Nazwisko:                                                                                                    |                                                                                                    |                  |                                    |                                                                                                    |  |
| Imię pierwsze:                                                                                                    |                                                                                                    |                  | * Imię drugie:                     |                                                                                                    |  |
| PESEL:                                                                                                    |                                                                                                    |                  |                                    |                                                                                                    |  |
| Miejscowość:                                                                                                    | Podaj nazwę miejscowości                                                                                | ~                |                                    |                                                                                                    |  |
|                                                                                                    | Cudzoziemiec *                                                                                          |                  |                                    |                                                                                                    |  |
| Rodzaj identyfikatora:                                                                                                    | Wybierz jedną z wartości                                                                                | ~                | Kraj wydający identyfikator:       | Podaj nazwę kraju                                                                                    |  |
| Identyfikator:                                                                                                    |                                                                                                    |                  |                                    |                                                                                                    |  |
| kontaktowe                                                                                                    |                                                                                                    |                  |                                    |                                                                                                    |  |
| prowadź numer telefonu kontaktowego.<br>prowadź swój adres e-mail w formacie <b>nazwa@domena</b> .                                                                                                    |                                                                                                    |                  |                                    |                                                                                                    |  |
| Telefon:                                                                                                    |                                                                                                    |                  | Drugi telefon:                     |                                                                                                    |  |
| E-mail:                                                                                                    |                                                                                                    |                  | *                                  |                                                                                                    |  |
| e konta                                                                                                    |                                                                                                    |                  |                                    |                                                                                                    |  |
| gin określa ciąg znaków, za pomocą którego będziesz logować się do systemu.<br>sło musi składać się z co najmniej 8 znaków.<br>sło musi składać się z kombinacji odmiennych znaków, tj. wielkich i małych liter alfabetu, cyfr i znaków specjalnych. |                                                                                                    |                  |                                    |                                                                                                    |  |
| Login:                                                                                                    |                                                                                                    |                  | *                                  |                                                                                                    |  |
| Hasło:                                                                                                    |                                                                                                    |                  | * Powtórzenie hasła:               |                                                                                                    |  |
| informacje                                                                                                    |                                                                                                    |                  |                                    |                                                                                                    |  |
| nieczne jest zaznaczenie jednego ze znaczników: bezrobotny, poszukujący pracy, reprezentuje organizację/pracodawcę, reprezentuje instytucję<br>koleniowa, cudzoziemiec (znajdujący się w danych osobowych) 👲                                         |                                                                                                    |                  |                                    |                                                                                                    |  |
| Bezrobotny<br>Poszukujący pracy                                                                                                    |                                                                                                    |                  | Reprezentuje or<br>Reprezentuje in | <ul> <li>Reprezentuje organizację/pracodawcę</li> <li>Reprezentuje instytucję szkoleniową</li> </ul> |  |

# 4. Rejestracja konta zakończona jest komunikatem potwierdzającym

Na podany adres e-mail zostanie wysłana wiadomość potwierdzająca poprawną rejestrację.

#### 17.05.2024

# Jak założyć konto w Praca.gov.pl - instrukcja

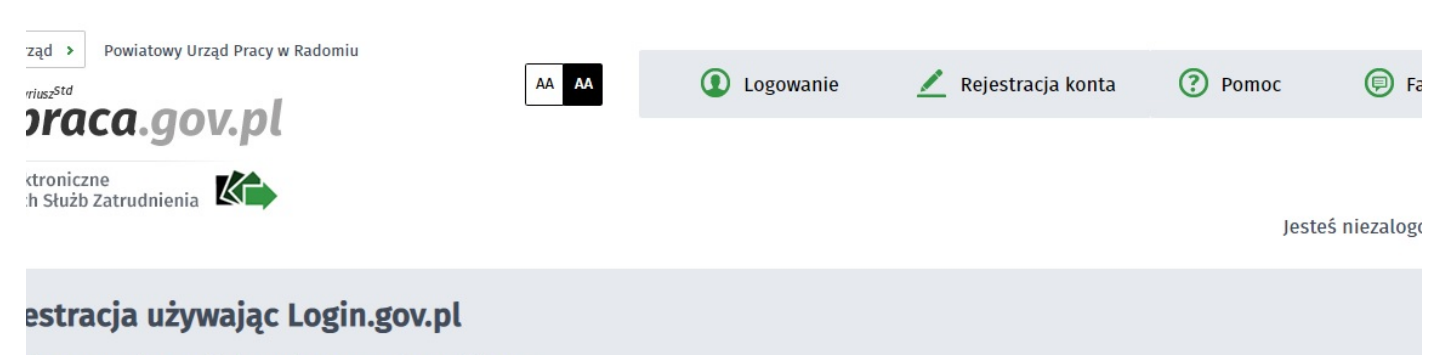

konto zostało pomyślnie zarejestrowane i zweryfikowane.